# epati

## Proxy Service RADIUS Authentication Integration

Product: Antikor v2 - Next Generation Firewall Configuration Examples

www.epati.com.tr

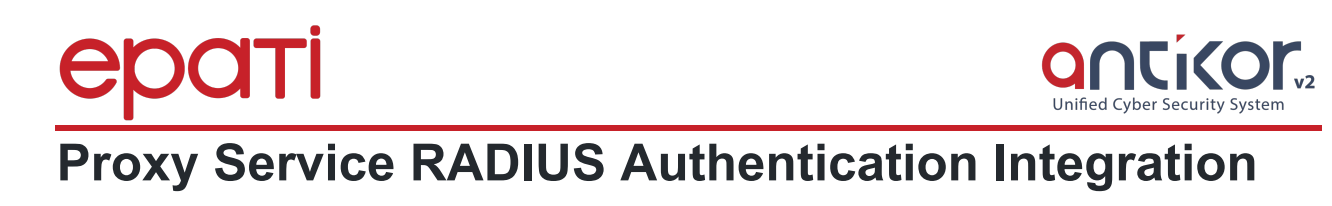

#### Summary

**RADIUS** (Remote Authentication Dial In User Service) is a protocol that allows users who access the networks to perform authentication, authorization, and accounting.

#### **Network Topology**

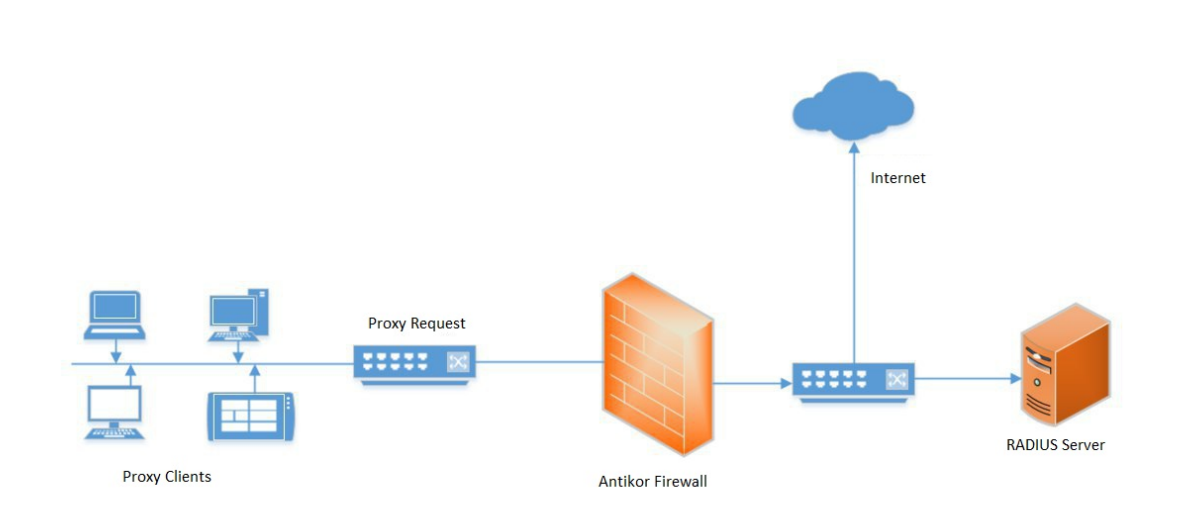

### Configuration

 Firstly, Radius Service are activated on the Dashboard.

 RADIUS Service
 Running

Click, the Identity Provider Definitions under the Authentication Rules menu.

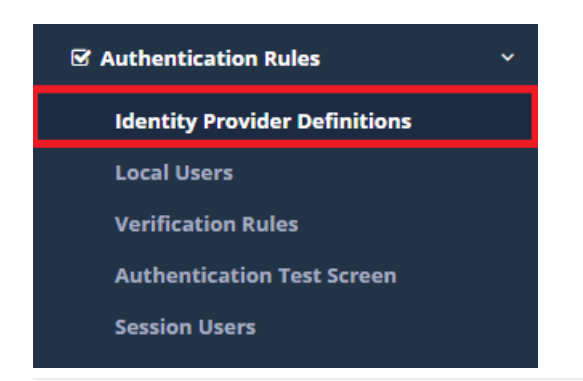

Click on the Add button to enter the settings for the RADIUS Server.

| Status                        | Active                                 |
|-------------------------------|----------------------------------------|
| Provider Type                 | RADIUS                                 |
| Name                          | epati_radius User and Domain togethers |
| Domain                        |                                        |
| Server Address                | 10.2.1.47                              |
| Secret Key                    | testing                                |
| Time out                      | 10                                     |
| Maximum<br>Number of<br>Trial | 3                                      |
|                               | ⊘ Cancel 🖪 Save                        |

After, go to Proxy tab in the Verification rules page and the following operations performed in sequence.

| Authentication Rules |                  |                      |                 |                     |         |              |               |        |              | ^ |
|----------------------|------------------|----------------------|-----------------|---------------------|---------|--------------|---------------|--------|--------------|---|
| Hotspot              | 1<br>Proxy       | Registration Service | L2TP / PPTP VPN | RADIUS Client Chang | ge Form |              |               |        |              |   |
| ۵                    | 2 Provider<br>## | rs RADIUS            | v<br>Domain     | In Use              | 4<br>→  | Name         | Provider Type | Domain | Transactions |   |
|                      |                  | antikor              |                 | No                  |         | epati_radius | RADIUS        |        | 📋 Delete 🔺 🗸 |   |
|                      | 3 🔽              | epati_radius         |                 | Yes                 |         |              |               |        |              |   |

For testing, click to the authentication test screen under the Authentication Rules menu. Choose, service name Proxy and entered recorded username and password.

| Authentication Test Screen |          |       |        |                                 |          |  |  |  |
|----------------------------|----------|-------|--------|---------------------------------|----------|--|--|--|
| Service Name               |          | Proxy |        |                                 |          |  |  |  |
| Username                   |          | proxy |        |                                 |          |  |  |  |
| Password                   | Password |       |        |                                 |          |  |  |  |
|                            |          |       | Verify |                                 |          |  |  |  |
| Authentication Test Screen |          |       |        |                                 |          |  |  |  |
| Service Name               | Select   | _     | Ŧ      | Your login has been successful. |          |  |  |  |
| 5.00                       |          |       |        |                                 | <u>A</u> |  |  |  |

ePati Cyber Security Iechnologies Inc. Mersin Universitesi Ciftlikkoy Kampusu Teknopark Idari Binasi Kat: 4 No: 411 Zip Code: 33343 Yenisehir / MERSIN / TURKIYE (♂ www.epati.com.tr ≥ info@epati.com.tr ↓ +90 324 361 02 33 ➡ +90 324 361 02 39

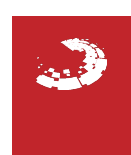